## Szczegóły dokumentu elementy okna

Górny pasek narzędziowy składa się z następujących elementów:

FZD/20/9/2016 – numer dokumentu obiegu. Numer składa się z 4 części:

• FZD - prefix

- •20 kolejny numer
- •9 miesiąc, w którym wystawiono dokument
- 2016 rok, w którym wystawiono dokument

[Nawiguj wstecz (Powrót)] - powrót na listę dokumentów,

[**Zapisz**] — opcja zapisu zmian,

[Usuń] – umożliwia usunięcie dokumentu; opcja jest dostępna, jeśli operator ma uprawnienie do usuwania dokumentów,

[Tryb pełnoekranowy] - przycisk włączający/ wyłączający tryb pełnoekranowy

[**Diagram**] — ikona diagramu prezentująca schemat obiegu (jeżeli diagram został zdefiniowany dla danego typu obiegu),

[**Przebieg etapów**] – ikona prezentująca schemat zrealizowanych etapów.

Okno podzielone jest na dwie części: sekcja lewa, na której prezentowana jest Karta obiegu z wartościami kontrolek (zdefiniowanych na typie obiegu) oraz sekcja prawa: "Przekazanie", "Podgląd załącznika", "Przebieg etapów", "Diagram".

| P      | W      | U/4/8/2021 🔶 🖽 🛍 💱                                                                                                  |                                                                                                    |     | (Domyślna spółka) Administrator 🛛 🔒 🖯                                                                          |
|--------|--------|----------------------------------------------------------------------------------------------------|----------------------------------------------------------------------------------------------------|-----|----------------------------------------------------------------------------------------------------|
| n      | Ą      | Karta obiegu                                                                                                    |                                                                                                    |     | Przekazanie                                                                                                    |
| ••••   | Dokume | Spółka: Domyślna spółka                                                                                             | Data utworzenia: 27-08-2021                                                                                   | *   | Ê                                                                                                    |
| 175    |        | DANE OGÓLNE                                                                                                    | ^                                                                                                    |     |                                                                                                    |
| [1111] |        | Utworzył                                                                                                    | Data utworzenia.                                                                                              |     | Wniosek złożony przed pracownika.                                                                              |
|        |        | Barbara Kowalska 🔹                                                                                                  | 2021-08-27                                                                                                    |     | Zapoznaj się z wnioskiem i przekaż go do kadr. W przypadku braku możliwości przyznania urlopu w danym terminie |
|        |        | Dział<br>Handel                                                                                                    | Zastępujący<br>Janina Bracka                                                                                  |     | przekaż wniosek do korekty lub odrzuc go.                                                                      |
|        |        | Opis                                                                                                    | Załączniki                                                                                                    |     | Pracownik                                                                                                    |
|        |        |                                                                                                    | •                                                                                                    |     | Administrator (Domyślna spółka)                                                                                |
|        |        | li                                                                                                    |                                                                                                    |     | Komentarz                                                                                                    |
|        | »      | OKRES URLOPU                                                                                                    | ^                                                                                                    |     |                                                                                                    |
|        |        | Urlop od:                                                                                                    | Urlop do:                                                                                                    |     |                                                                                                    |
|        |        | 2021-09-17                                                                                                    | 2021-09-30                                                                                                    |     | Następny etap<br>Naciśniecie przycisku przekazania przeniesie dokument do następnego etapu.                    |
|        |        | Czas trwania urlopu (dni robocze)                                                                                   | Urlop na krótką niedyspozycję                                                                                 |     |                                                                                                    |
|        |        |                                                                                                    | NIE                                                                                                    |     | Dział Kadr 🖌 🍾                                                                                                 |
|        |        |                                                                                                    | •                                                                                                    | . 1 | Poulosusialus &                                                                                                |
|        |        | OPIS PROCESU                                                                                                    | n                                                                                                    |     |                                                                                                    |
|        |        | Opis<br>Pracownik, który składa wniosek urlopowy powinien wsl                                                       | kazać zakres dat, w którym ma obowiązywać urlop oraz                                                          |     | Odrzucono 🔏 🗸                                                                                                  |
|        |        | określić jego charakter tj. czy jest to urlop standardowy<br>swojego zastępcę wybierając jeden z działów, pod który | czy na żądanie. Dodatkowo pracownik powinien określić<br>y podlega a następnie wybierając pracownika z listy. |     |                                                                                                    |
| >      |        | Po uzupełnieniu informacji należy przekazać wniosek ur<br>Przełożony po zapoznaniu się z wnioskiem może go za       | rlopowy do akceptacji przełożonego.<br>akceptować (przekazać do kadr), odrzucić lub                           |     | Cofnij                                                                                                    |
| -      |        | przekazać/cofnać do korekty.                                                                                        |                                                                                                    | -   | ¥                                                                                                    |

Dokument w Comarch DMS w wersji web - szczegóły dokumentu

## Przebieg etapów

Trzeci panel na szczegółach dokumentu prezentuje przebieg zrealizowanych etapów. Etap aktualny prezentowany jest na schemacie w kolorze pomarańczowym.

Obok każdego etapu w schemacie graficznym prezentowany jest czas, jaki dokument przebywał w danym etapie, a także czas przeterminowania dokumentu. Czas przekazania dokumentu (data i godzina), imię i nazwisko operatora, który przekazał dokument do określonego etapu prezentowany jest na strzałce pomiędzy etapami. Komentarz wpisany przez operatora na etapie poprzedzającym został także przeniesiony na strzałkę.

Diagram przebytych etapów zaczyna się od strzałki, na której prezentowany jest login operatora inicjującego dokument oraz data i czas tej czynności.

Czas przebywania dokumentu w etapie liczy się od momentu "wejścia" dokumentu do etapu do momentu "wyjścia" dokumentu, czyli przekazania do następnego etapu. Nie ma znaczenia forma przekazania, ani który operator to zrobił (np. zastępujący). Nie ma znaczenia także czy na danym etapie był określony czas na realizację zadania.

Dodatkowo, gdy dokument miał zdefiniowany czas na realizacje zadania i operator nie dokonał przekazania dokumentu w określonym czasie, prezentowany jest czas przeterminowania dokumentu. Czas przeterminowania nie sumuje się z czasem na realizację zadania – jest naliczany od momentu upływu czasu na realizację zadania.

| Ð       | W     | U/4/8/2021 ← 囧 逾 洸 品                                                                                                    |                                   |   | (Dornyślna spółka) Administrator 🦓                                            | $\bigcirc$ |
|---------|-------|----------------------------------------------------------------------------------------------------|-----------------------------------|---|-------------------------------------------------------------------------------|------------|
| ٥       | nenty | KARTA OBIEGU PRZEKAZANIE                                                                                                    |                                   |   |                                                                               |            |
| <b></b> | Dokur | Wniosek złożony przed pracownika.<br>Zapoznaj się z wnioskiem i przekaż go do kadr. W przypadku braku możliwości p<br>przekaż wniosek do korekty lub odrzuć go.<br>Komentarz | rzyznania urłopu w danym terminie |   | Barbara Kowalska (DS)<br>2021-08-27 11:37<br>Rejestracja wniosku              |            |
|         |       | Następny etap<br>Nadónięcie przyckiu przekazania przeniesie dokument do następnego etapu.<br>Dział Kadr                                                                      | 20                                | ~ | Administrator (DS)<br>2021-08-27 11:37                                        |            |
|         | >>    | Korekta wniosku                                                                                                    | 8                                 | ~ | Akceptacja przełożonego                                                       |            |
|         |       | Odrzucono                                                                                                    | 2                                 | ~ | Uprawnienia do obecnego etapu<br>Pracownik<br>Administrator (Domyślna spółka) | ^          |
| >       |       |                                                                                                    |                                   |   |                                                                               |            |

Przebieg etapów w Comarch DMS w wersji webowej, okno w trybie

### Diagram

Na karcie obiegu dokumentu, w prawej części, dostępny jest przycisk [Diagram] otwierający pogląd diagramu obiegu, z którego korzysta dokument.

|          |       | WU/4/8/2021                       |                                        |                                                                                                    |
|----------|-------|-----------------------------------|----------------------------------------|----------------------------------------------------------------------------------------------------|
| 1        | menty | Spółka : Domyślna spółka          | Data utworzenia : 27-08-2021           | Przebiog                                                                                                    |
| •••      | Doku  | Dane ogólne                       | ^                                      |                                                                                                    |
| <u>_</u> |       | Utworzył<br>Barbara Kowalska 🗸    | Data utworzenia.                       | Akceptacja przełożonego                                                                                           |
|          |       | Dział<br>Handel 🗸                 | Zastępujący<br>Janina Bracka 🗸         | Wniosek złożony przed pracownika.<br>Zanoznaj się z wnioskiem i przekaż go do kadr. W przypadku                   |
| ***<br>© |       | Opis                              | Załączniki                             | braku możliwości przyznania urłopu w danym terminie<br>przekaż wniosek do korekty lub odrzuć go.<br>Następny etap |
|          | >>    | Okres urlopu                      | ^                                      | Dział Kadr → ↔                                                                                                    |
| ĨĨ<br>≯  |       | Urlop od:                         | Urlop do:<br>30.09.2021                |                                                                                                    |
| 20       |       | Czas trwania urlopu (dni robocze) | Urlop na krótką niedyspozycję<br>NIE 🗸 | Uprawnieni do wybranego etapu 🔨 🔨 Nazwa spółki Typ Wartość                                                        |
| ŀ        |       | Opis procesu                      | ^                                      | Dodaj                                                                                                    |

Karta obiegu dokumentu z przyciskiem Diagram

Okno Diagram prezentuje diagram poszczególnych etapów obiegu wraz z zależnościami je łączącymi (możliwe ścieżki przekazywania dokumentu w obiegu).

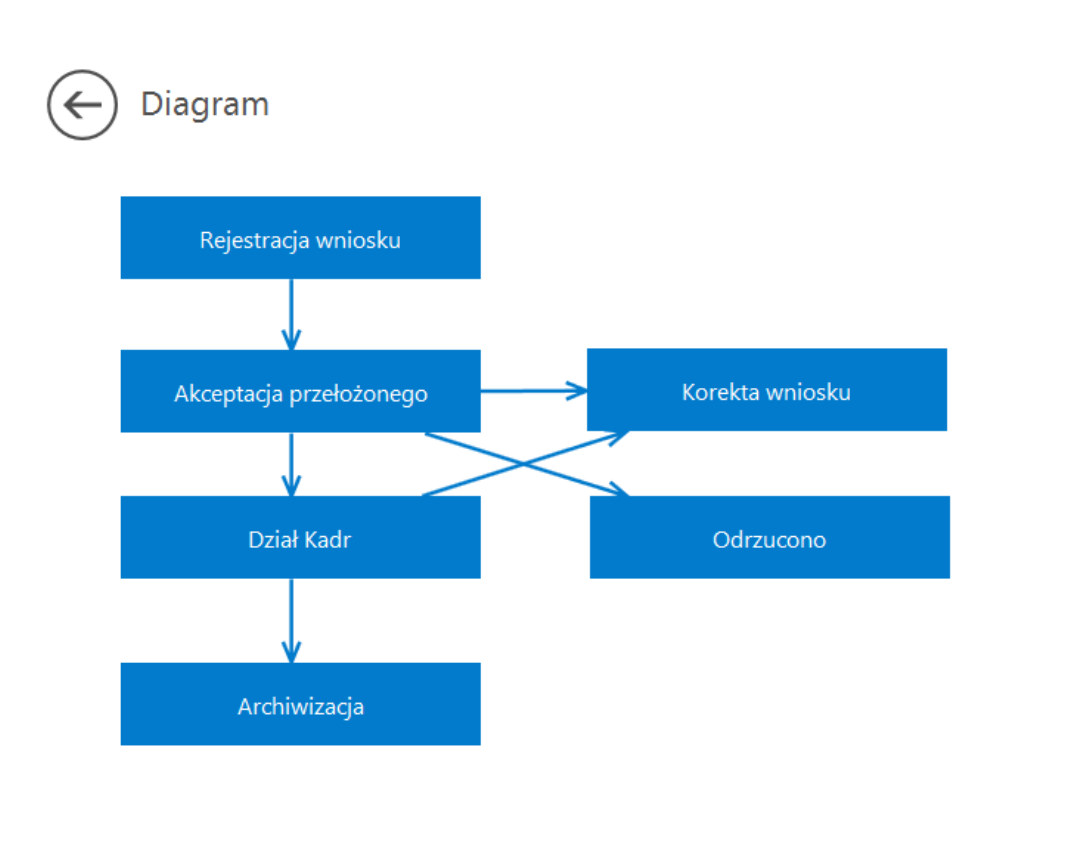

+ -

Okno Diagram prezentujące etapy i połączenia pomiędzy etapami

# Typ obiegu jako repozytorium dokumentów w aplikacji serwerowej (dawna web)

Dokumenty utworzone w ramach typu obiegu Repozytorium dokumentów **NIE** podlegają oznaczeniu:

- propagacji czasowej
- dokumentów przeterminowanych
- dokumentów zakończonych
- dokumentów nieprzypisanych do mnie (wyjątek uprawnienie Administrator)
- propagacji do etapu domyślnego
- określeniu czasu na realizację zadania

Uprawniony do pracy z dokumentem, operator może:

- inicjować dokument w ramach tego typu obiegu
- dodawać/usuwać załączniki
- usunąć dokument
- zapisać zmiany na dokumencie

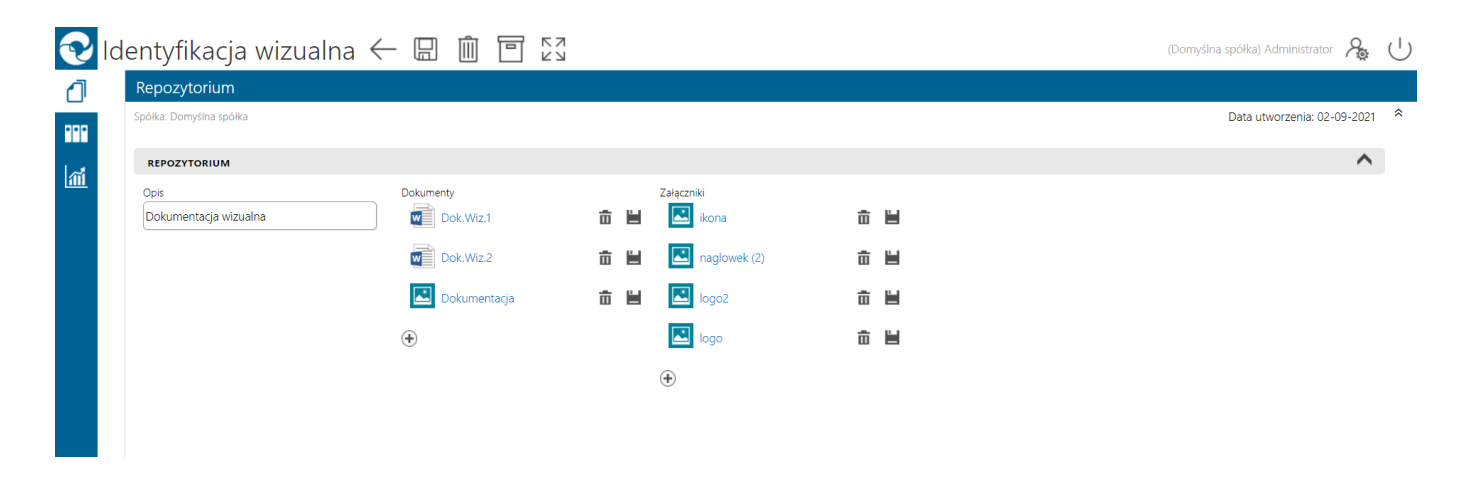

Typ obiegu Repozytorium dokumentów

| ≡               | $\leftarrow$                  |                                                                 | 06-2018                                                          | .:                   |        |
|-----------------|-------------------------------|-----------------------------------------------------------------|------------------------------------------------------------------|----------------------|--------|
| ٥               | Rep                           | ozytor                                                          | rium                                                             |                      |        |
| <b>™</b><br>-}- | Data U<br>Doku<br>X<br>X<br>X | ntworzer<br>PRJ/1/6<br>PRJ/10,<br>PRJ/10,<br>PRJ/12,<br>PRJ/15, | nia: 26-07-2018<br>IS<br>5/2018<br>/6/2018<br>/6/2018<br>/6/2018 |                      |        |
|                 | Załąc                         | PRJ/17,<br>zniki - gra<br>Screen                                | /6/2018<br>fika<br>ishot_20180618-130649                         |                      | v<br>1 |
|                 |                               | Screen                                                          | ishot_1519638152                                                 | 亩                    |        |
|                 |                               | Screen                                                          | ishot_1519640650                                                 | Ē                    |        |
|                 | <b>.</b>                      | Screen<br>Screen                                                | ishot_1520253782<br>ishot_1520253807                             | 亩                    |        |
|                 |                               | Screen                                                          | ishot_1520255222                                                 | Ē                    |        |
|                 |                               | Screen                                                          | ishot_1520429230                                                 | <b>□</b><br><b>−</b> |        |
| ōyp o<br>na ur  | bieg<br>ządz                  | u Re<br>eniu                                                    | pozytorium (<br>mobilnym                                         | dok                  | umentó |

# Karta obiegu – przykładowe typy kontrolek

Okno karty obiegu składa się z kontrolek zdefiniowanych w konfiguracji typu obiegu. W wersji webowej dostępne są wszystkie typy kontrolek, które występują w wersji stacjonarnej. Poniżej zostało opisanych klika przykładowych typów kontrolek z Comarch DMS:

| Numer dokumentu  |  |
|------------------|--|
| FV/123/45/2018   |  |
|                  |  |
| Termin eleteoíci |  |

kontrolka typu Tekst,

| Termin pratności |  |
|------------------|--|
| 2018-07-17       |  |

kontrolka typu Data i

godzina. Możliwość zmiany daty za pomocą rozwijalnej formatki z kalendarzem.

| <  |    | lip   | iec 20 | 18   |    | )>) |
|----|----|-------|--------|------|----|-----|
| Pn | Wt | Śr    | Cz     | Pt   | So | Ν   |
| 25 | 26 | 27    | 28     | 29   | 30 | 1   |
| 2  | 3  | 4     | 5      | 6    | 7  | 8   |
| 9  | 10 | 11    | 12     | 13   | 14 | 15  |
| 16 | 17 | 18    | 19     | 20   | 21 | 22  |
| 23 | 24 | 25    | 26     | 27   | 28 | 29  |
| 30 | 31 | 1     | 2      | 3    | 4  | 5   |
|    |    | 24 li | piec 2 | 2018 |    |     |

Formatka kalendarza z możliwością modyfikacji daty

 $\sim$ 

| Wartość | netto | dokumentu |  |
|---------|-------|-----------|--|
|         |       |           |  |

502,00

- kontrolka typu Liczba

(rzeczywista/całkowita/stałoprzecinkowa),

~xlcfcf\_143162715567224\_2018-06-15\_16-44-43-173

me kontrolka typu załącznik. Prezentowana jest nazwa załącznika oraz ikony umożliwiające usunięcie z karty obiegu oraz zapis załącznika na dysku. Istnieje możliwość dodania nowego załącznika po kliknięciu

na ikonę  $(\bullet)$ . Gdy załączniki mają włączoną opcję wersjonowania, wtedy obok nazwy załącznika prezentowana jest cyfra określająca liczbę porządkową tego samego pliku w kontrolce.

Oferta zakupowa OZ-3/15

– kontrolka typu Dokument elektroniczny z podpiętym dokumentem z systemu Comarch ERP XL. Operacja podpinania dokumentów elektronicznych możliwa jest jedynie w wersji stacjonarnej. W wersji webowej istnieje natomiast możliwość podglądu szczegółów dokumentu Comarch ERP XL. W tym celu, należy włączyć operatorowi uprawnienie "Podgląd wydruku dokumentu (WWW)" w aplikacji stacjonarnej na właściwościach operatora.

Dokumenty związane OZ-3/15

FZ-77/16

 kontrolka typu Dokumenty związane. Prezentuje dokumenty z systemu Comarch ERP XL, które są powiązane z danym dokumentem Comarch DMS.

Dokument faktury zakupowej FZ-77/16 Pokaż

– kontrolka typu Dokument ERP XL. Kontrolka umożliwia dekretację kosztów dla dokumentu Comarch ERP XL, który następnie może zostać wygenerowany z poziomu aplikacji Comarch DMS.

| Lista do | kumentów          |         |                |       |   |
|----------|-------------------|---------|----------------|-------|---|
| Lp.      | Dokumenty         | Wartość | Czy zapłacono? | Uwagi |   |
| 1        | FA/2/2017 Odepnij | 309,50  | Tak •          | (III) |   |
| 2        | FA/4/2017 Odepnij | 780,00  | Nie •          | Ē     |   |
| •        |                   |         |                |       |   |
| 4        |                   |         |                |       | ► |

- kontrolka typu Dane tabelaryczne umożliwia wprowadzenie

### nieograniczonej liczby wierszy.

Nazwa towaru (+)

kontrolka typu Towar, po kliknięciu w

ikonę ⊕ wyświetlana jest lista towarów z systemu Comarch ERP XL.

| Towar                           |                               |              |
|---------------------------------|-------------------------------|--------------|
| Szukaj                          |                               |              |
| Kod                             | Nazwa                         | Kod EAN      |
| [ANANAS]                        | Ananas                        | 201000000076 |
| [A-Vista]                       | A-Vista                       |              |
| [CEMENT ABCGD]                  | cement 25 kg                  | 201000000014 |
| [DŁUGOPIS A]                    | długopis typ A                | 201000000045 |
| [DŁUGOPIS ŻELOWY]               | KK987_CZ                      |              |
| [FARBA ABC]                     | Farba ABC                     | 590000000015 |
| [FOLIA 12/DS/345/TR]            | Folia 12/ds/345/tr            | 201000000021 |
| [FOTEL ZIELONY]                 | FOTEL ZIELONY                 |              |
| [GRUSZKI]                       | Gruszki                       |              |
| [JABŁKA]                        | Jabłka                        | 201000000069 |
| [KLAWIATURA KOMPUTEROWA QWERTY] | KLAWIATURA KOMPUTEROWA QWERTY | 201000000137 |
| [KOPERTA A5]                    | koperta A5                    | 201000000052 |
| [LAMINAT]                       | laminat                       |              |
| [MONITOR 23"]                   | Monitor 23" XYZ               | 201000000144 |
| [MONITOR 23,6"]                 | Monitor 23,6" BVC             | 201000000151 |
| [MONITOR 24"]                   | Monitor 24" GHD               | 201000000168 |
| [MONITOR 24,5"]                 | Monitor 24,5" TUBG            | 201000000175 |
| [MONITOR LCD 17]                | MONITOR LCD 17                |              |
| [MONITOR LCD 19]                | MONITOR LCD 19                |              |
| [MYSZ KOMPUTEROWA]              | Mysz komputerowa              |              |

۰.

Lista towarów ERP XL w aplikacji web, wywoływana z kontrolki typu 'Towar'

## Podgląd załącznika

Podgląd załącznika prezentowany jest w prawym panelu szczegółów dokumentu obok sekcji Karta obiegu po kliknięciu w nazwę załącznika.

Istnieje możliwość dodania kilku załączników jednocześnie. Wyświetlony podgląd można przybliżać za pomocą przycisków

"zoom" – lub przewijać w pionie i w poziomie za pomocą pasków przewijania.

| V        | FK     | /4/9/2021 ← 🖫 🛍 💱                                                            |            |                                                     |                  |                                 | Administrator | L<br>U |
|----------|--------|------------------------------------------------------------------------------|------------|-----------------------------------------------------|------------------|---------------------------------|---------------|--------|
| 1        | ŧ      | Karta obiegu                                                                 |            | Załącznik                                           |                  |                                 |               |        |
| ••••     | Dokume | Proma platności Termin platności                                             | 2021-09-24 | 🤶 « Strona:                                         | 1/2 » / <i>F</i> |                                 |               |        |
| <u>1</u> |        | Valua                                                                        |            | FK/4/                                               | 9/2021           |                                 |               | 1      |
|          |        | PLIN .                                                                       |            | Skan dokumen                                        | ıu               | Data wystawienia<br>2021-09-02  |               |        |
|          |        | POZYCJE DOKUMENTU                                                            | ^          | Data zakupu<br>2021-08-26                           |                  | Data wpływu<br>2021-09-09       |               |        |
|          |        | Lp. Nazwa Cena Ilość Netto   1 Instalacja oprogra 1 000,08 0 1,00 1 000,08 0 | Stawka VAT | Numer dokum<br>123456                               | ntu              | Kontrahent<br>[FIRMA 1] Firma 1 |               |        |
|          | »      | •                                                                            | •          | Adres kontrahe<br>ul. Słoneczna 1.<br>00-000 Kraków | nta              |                                 |               |        |
|          |        | Podsumowanie<br>Wartość Netto Wartość Brutto                                 | 1 230.10   | Forma platnoś<br>Przelew                            | I                | Termin płatności<br>2021-09-24  |               |        |
|          |        |                                                                              |            | Waluta<br>PLN<br>Elementu                           |                  |                                 |               |        |
|          |        | DODATKOWE INFORMACJE                                                         | ^          | LP Nazwa                                            | Cena Ilość       | Netto Stawka VAT                | Brutto        | - 11   |
|          |        | Opis Uwagi                                                                   |            | 1 Instalacja<br>oprogramow                          | ania 1 000,08    | 1,00 1 000,08 23%               | 1 230,10      | - 11   |
|          |        | Zalazzalić                                                                   |            | Podsumowanie                                        |                  |                                 |               | - 1    |
|          |        |                                                                              |            | Wartość Netto<br>1 000.08                           |                  | Wartość Brutto<br>1.230.10      |               | - 11   |
|          |        | •                                                                            |            | Opis                                                |                  | Uwagi                           |               |        |
| 1        |        | -                                                                            | -          | Faktura kosztov                                     | a                |                                 |               | • •    |

Podgląd załącznika pdf aplikacji webowej

### Podgląd plików pdf w aplikacji Web

W aplikacji web Comarch DMS dostępna jest funkcjonalność podglądu załączników typu pdf bezpośrednio w aplikacji.

W oknie podglądu załącznika pdf dostępne są następujące opcje:

wybranie ikony powoduje wyjście z podglądu pliku pdf

Ikona aktywna w przypadku plików wielostronicowych, pozwala na przejście do poprzedniej strony pliku

Strona: 2/2 Pole informujące o liczbie stron pliku oraz o numerze aktualnie wyświetlanej strony

Ikona aktywna w przypadku plików wielostronicowych, pozwala na przejście do następnej strony pliku

Kliknięcie w ikonę powoduje powiększenie widoku strony

Kliknięcie w ikonę powoduje pomniejszenie widoku strony

[]

Kliknięcie w ikonę spowoduje wyświetlenie całej strony pliku

### 

Kliknięcie w ikonę spowoduje wyświetlenie pliku w rzeczywistym rozmiarze (100%)

Klikniecie w ikonę spowoduje obrót wyświetlanej strony o 90° w prawo

Klikniecie w ikonę spowoduje obrót wyświetlanej strony o 90° w lewo

## Zmiana daty utworzenia dokumentu

Funkcjonalność umożliwia modyfikację daty utworzenia dokumentu. Zmiana daty utworzenia dokumentu może wpłynąć na zmianę formatu numeru dokumentu (miesiąc i rok). Podczas inicjowania dokumentu operator z nadanym uprawnieniem "Zmiana daty utworzenia dokumentu" może edytować datę utworzenia. Domyślnie aplikacja prezentuje datę bieżącą dokumentu. Edycja daty możliwa jest tylko przed zapisem dokumentu. Po przyciśnięciu ikony i operator, może wskazać w kalendarzu nową datę. Zmiana daty utworzenia nie jest możliwa na kolejnych etapach. Na dokumencie w późniejszym etapie prezentowana jest tylko informacja z datą utworzenia dokumentu.

Operator bez uprawnienia "Zmiana daty utworzenia dokumentu" podczas pracy z dokumentem widzi tylko informacje z datą utworzenia dokumentów.

| 1       | Ą    | Karta obiegu      |                  |                             |            |    |        | Prz     | ekaz | zanie | 2  |
|---------|------|-------------------|------------------|-----------------------------|------------|----|--------|---------|------|-------|----|
|         | Mume |                   |                  | Data utworzenia: 21-09-2021 | $\bigcirc$ | ^  |        |         |      |       |    |
| • •     | 8    |                   |                  |                             | <          |    | wrze   | esień 2 | 2021 |       | >  |
| ส์      |      | DANE OGÓLNE       |                  |                             | Pn         | Wt | Śr     | Cz      | Pt   | So    | N  |
| <u></u> |      | Skan dokumentu    | Data wystawienia |                             |            | 31 | 1      | 2       | 3    | 4     | 5  |
|         |      | <b>(+)</b>        |                  | 2021-09-2 <sup>.</sup>      | 6          | 7  | 8      | 9       | 10   | 11    | 12 |
|         |      | Data zakupu       | Data wpływu      |                             | 13         | 14 | 15     | 16      | 17   | 18    | 19 |
|         |      | 2021-09-21        |                  | 2021-09-2 <sup>.</sup>      | 20         | 21 | 22     | 23      | 24   | 25    | 26 |
|         |      | Numer dokumentu   | Kontrahent       |                             | 27         | 28 | 29     | 30      | 1    | 2     | 3  |
|         |      |                   | Ð                |                             | 4          |    | 6      | 7       |      | 9     | 10 |
|         |      | Adres kontrahenta |                  |                             |            |    | 21 wr: | zesień  | 2021 |       |    |
|         | »    |                   |                  |                             |            |    |        |         |      |       |    |

### Panel przekazanie

Panel "Przekazanie" służy do przekazywania dokumentów pomiędzy etapami. Składa się z następujących elementów:

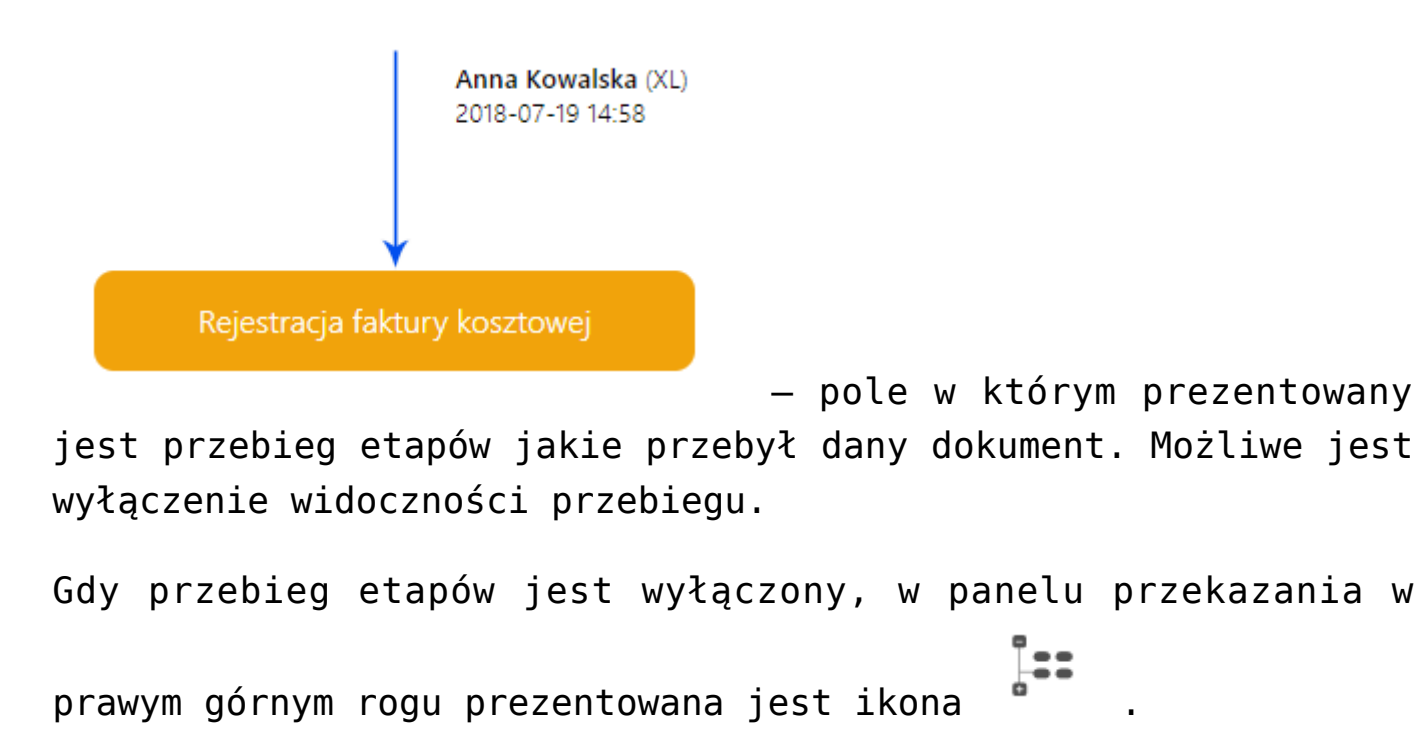

Gdy przebieg etapów jest prezentowany w panelu Przekazanie,

kliknięcie w ikonę 📩 ukryje przebieg etapów.

| Karta ot              | obiegu                                                     |                              |                            |                                    |                         |                                                                                                    |       |
|-----------------------|------------------------------------------------------------|------------------------------|----------------------------|------------------------------------|-------------------------|----------------------------------------------------------------------------------------------------|-------|
| Spółka: Firm          |                                                            |                              |                            |                                    |                         | Przekazanie                                                                                                    |       |
| AUL &                 | irma TEST                                                  |                              |                            | Data utwo                          | orzenia: 19-08-2019 💲 🌰 |                                                                                                    | 몲 :== |
| NAGŁÓV                | ÓWEK                                                       |                              |                            |                                    | ^                       | Przekazano do Ciebie dokument do dekretacji                                                                                                    |       |
| Data                  |                                                            |                              | Numer                      |                                    |                         | Uzupełnij opis analityczny dokumentu                                                                                                    |       |
| 2019-08               | 08-19                                                      |                              | FA-612/07/2019             |                                    |                         | Uprawnienia do obecnego etapu                                                                                                    |       |
| Skan doku             | okumentu<br>8_2019-07-10_18-07-20-644_2019-07-18_14-29-47- | -334_2019-07-19_17-00-44-497 | Generuj dokument           |                                    |                         | Dział<br>P9 Sp. z o.o. (Firma TEST)                                                                                                    |       |
|                       |                                                            |                              |                            |                                    |                         | Komentarz                                                                                                    |       |
| DANE KO               | KONTRAHENTA                                                |                              |                            |                                    | ^                       |                                                                                                    |       |
| Kontrahen<br>[KOMPUT  | sent<br>UTERY] Komputery                                   | NIP<br>4979678887            |                            | Adre:<br>Piekna 2/1, 30-072 Kraków |                         | Czas na realizację zadania w etapie<br>1 godzina, 30 minut<br>Następny etap<br>Nadrinjek przycisku przekaznia przeniesie dokument do następnego etapu. | &     |
| » PŁATNO              | NOŚCI                                                      |                              |                            |                                    | ^                       | Akceptacja kierownika                                                                                                    | ^     |
| Wartość<br>3 000,00   | د<br>۵۰۰ ب                                                 | PLN                          | Forma płatności<br>Przełew | Termin platności<br>2019-09-09     |                         | Po przekazaniu do etapu zostaną nadane uprawnienia<br>Nazwa spółki Typ Wartość<br>Firma TEST Pracownik DPAPROCK                                        |       |
| DODATK                | TKOWE INFORMACJE                                           |                              |                            |                                    | ^                       | •                                                                                                    |       |
| Opis                  |                                                            |                              |                            |                                    |                         | Akceptacja dyrektora                                                                                                    | ^     |
| Dodatkow              | owe załączniki                                             | Waga                         |                            |                                    | 0                       | Nazwa spółki Typ Wartość                                                                                                    |       |
| ۲                     |                                                            | 0,00                         | ÷                          |                                    |                         | + Pracownik AWISNIEW                                                                                                    |       |
| MAIL                  |                                                            |                              |                            |                                    | ^                       | 🖍 Cofnij                                                                                                    |       |
| Nadawca<br>Treść maik | ca                                                         | Tytuł maila                  |                            |                                    |                         |                                                                                                    |       |

Karta obiegu w aplikacji web, ukryty przebieg etapów w panelu Przekazanie.

### Przekazanie

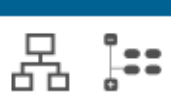

Przekazano do Ciebie dokument do dekretacji

Uzupełnij opis analityczny dokumentu

Uprawnienia do obecnego etapu

#### Dział

P9 Sp. z o.o. (Firma TEST)

#### Komentarz

Czas na realizację zadania w etapie 1 godzina, 30 minut

Następny etap

Naciśnięcie przycisku przekazania przeniesie dokument do następnego etapu.

|                                | Akceptacja kiero        | wnika                         | $\mathcal{R}_{0}$ | ^ |
|--------------------------------|-------------------------|-------------------------------|-------------------|---|
| Po przekazaniu<br>Nazwa spółki | do etapu zostaną<br>Typ | nadane uprawnienia<br>Wartość |                   |   |
| Firma TEST                     | Pracownik               | DPAPROCK                      |                   |   |
|                                | Akceptacja dyre         | ektora                        | $\mathcal{R}_{0}$ | ^ |
| Po przekazaniu                 | do etapu zostaną        | nadane uprawnienia            | _                 |   |
| Nazwa spółki                   | Тур                     | Wartość                       |                   |   |
| Firma TEST                     | Pracownik               | AWISNIEW                      |                   |   |
|                                | 🖍 Cofnij                |                               |                   |   |

### Panel Przekazanie

Przekazano do Ciebie dokument do dekretacji – pole, w którym wyświetlane są informacje zdefiniowane na właściwościach etapu w polu Źródło.

Uzupełnij opis analityczny dokumentu

– pole, w którym wyświetlane są

informacje zdefiniowane na właściwościach etapu w polu Postępowanie.

Uprawnienia do obecnego etapu

### Pracownik

Anna Kowalska (P9 Sp. z o.o.) – w polu wyświetlane są informacje o pracownikach, działach i stanowiskach uprawnionych do pracy z dokumentem w etapie, w którym aktualnie znajduje się dokument.

Komentarz

– pole służące do wprowadzenia komentarza na etapie przekazania. Komentarz jest widoczny na diagramie zrealizowanych etapów.

Czas na realizację zadania w etapie 1 dzień, 16 godzin

pole prezentujące czas na realizację zadania w danym etapie. Ikona "ołówka" pozwala na zmianę wprowadzonych wartości. Prezentacja ikony jest uzależniona od zaznaczenia parametru "Możliwość zmiany czasu przez operatora" w konfiguracji etapu.

<sup>4</sup> dni, 12 godziny, 39 minut – pole informujące operatora o długości czasu przeterminowania dokumentu. Czas przeterminowania liczy się od momentu upływu czasu przeznaczonego na realizację zadania ustawionego w konfiguracji etapu lub ustawionego przez uprawnionego operatora na szczegółach dokumentu.

| Akceptacja kierownika                              |                    |                      | ₽ <sub>0</sub> | ^ |  |
|----------------------------------------------------|--------------------|----------------------|----------------|---|--|
| Po przekazaniu do etapu zostaną nadane uprawnienia |                    |                      |                |   |  |
| Nazwa spółki                                       | Тур                | Wartość              |                |   |  |
| Firma TEST                                         | Pracownik          | DPAPROCK             |                |   |  |
| Firma TEST                                         | Pracownik          | ABLASZCZ             | Î              |   |  |
| <b>(+</b> )                                        |                    | Administrator        |                |   |  |
|                                                    | Akceptacja dyrek   | Administrator systen | nu             | ^ |  |
| Po przekazaniu                                     | do etapu zostaną n |                      |                |   |  |
| Nazwa spółki                                       | Тур                | AKOWAL               |                |   |  |
| Firma TEST                                         | Pracownik          |                      |                |   |  |
| <b>(+</b> )                                        |                    | AKRAWIEC             | •              |   |  |
|                                                    | 🖍 Cofnij           |                      |                |   |  |

– sekcja służąca

do zmiany etapu dokumentu. Naciśnięcie przycisku z nazwą etapu przekazuje dokument do danego etapu. Pod przyciskiem przekazania do następnego etapu znajduje się ekspander, który można rozwinąć za pomocą ikony 💙 i zwinąć klikając w ikonę

• W ekspanderze pracownik ze stosownymi uprawnieniami ma możliwość rozszerzenia listy osób do których trafi dokument w następnym etapie.

[Osoby uprawnione do następnego etapu] – ikona prezentująca formatkę z listą osób uprawnionych do dokumentu w następnym etapie. W przypadku, gdy zostało ustawione uprawnienie typu Dział lub Stanowisko, na formatce zostaną wyświetlone wszystkie osoby przypięte do wybranego działu lub/i stanowiska. Istnieje możliwość zawężania listy operatorów uprawnionych do następnego etapu.

| Lista osób uprawnionych do pracy z<br>dokumentem w następnym etapie: |   |
|----------------------------------------------------------------------|---|
| Pracownicy Działy                                                    |   |
| Szukaj                                                               | * |
| Zaznacz wszystko                                                     |   |
| 🗹 Adam Jasiński [XL]                                                 |   |
| Administrator [XL]                                                   |   |
| Administrator systemu [XL]                                           |   |
| 🖉 Aleksander Błaszczykowski [XL]                                     |   |
| 🔲 Andrzej Jagodziński [XL]                                           | - |
|                                                                      | Ť |
| Anuluj OK                                                            |   |

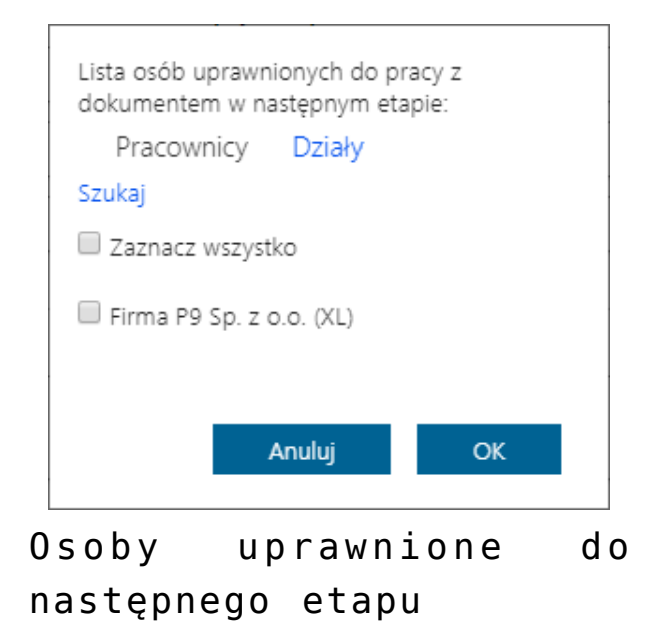

[Czas na realizację zadania w etapie] – funkcjonalność prezentująca czas na realizację zadania w następnym etapie. Ikona "ołówka" pozwala na zmianę wprowadzonych wartości. Prezentacja ikony uzależniona jest od zaznaczenia parametru "Możliwość zmiany czasu na wcześniejszym etapie" dostępnego w konfiguracji typu obiegu.

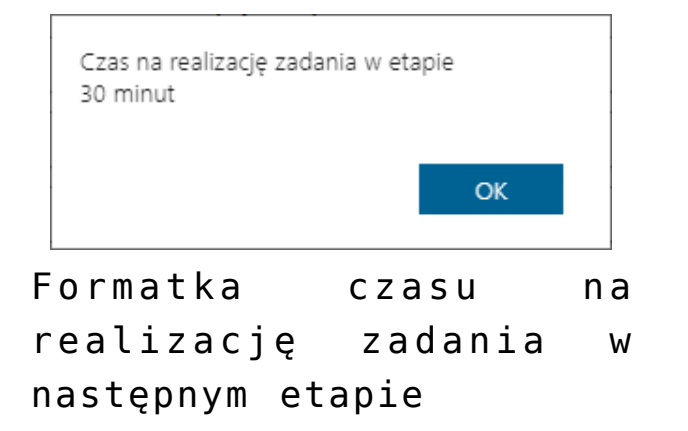

### Przekazanie

몹 🏭

Przekazano do Ciebie dokument do dekretacji

Uzupełnij opis analityczny dokumentu

Uprawnienia do obecnego etapu

Dział P9 Sp. z o.o. (Firma TEST)

#### Komentarz

Czas na realizację zadania w etapie 1 godzina, 30 minut

### Następny etap

Naciśnięcie przycisku przekazania przeniesie dokument do następnego etapu.

|                                | Akceptacja kiero          | wnika                         | $\mathcal{S}_{0}$ | ~ |
|--------------------------------|---------------------------|-------------------------------|-------------------|---|
|                                | Akceptacja dyre           | ktora                         | $\mathcal{P}_{0}$ | ^ |
| Po przekazaniu<br>Nazwa cnółki | do etapu zostaną i<br>Tvo | nadane uprawnienia<br>Wartość |                   |   |
| магма ѕронкі                   | тур                       | wartosc                       |                   |   |
| Firma TEST                     | Pracownik                 | AWISNIEW                      |                   |   |
| Firma TEST                     | Pracownik                 | AKOWAL                        | 亩                 |   |
| +                              |                           |                               |                   |   |
|                                | 🖍 Cofnij                  |                               |                   |   |

Sekcja przekazania dokumentu w aplikacji WWW

## Zawężanie listy operatorów uprawnionych do następnego etapu

Aplikacja oferuje możliwość zawężania listy operatorów uprawnionych do pracy z wybranym etapem. Aktywność funkcjonalności uzależniona jest od parametru "Zawężenie uprawnień na wcześniejszym etapie" dostępnego w konfiguracji typu obiegu na właściwościach etapu. Zaznaczenie parametru umożliwia zawężenie listy osób uprawnionych do następnego

etapu. Funkcjonalność dostępna jest po naciśnięciu ikony na szczegółach dokumentu w panelu przekazania. Na liście prezentowane są wszystkie osoby uprawnione do pracy z dokumentem w następnym etapie.

Opcja "Szukaj" pozwala na wyszukanie pracownika, co jest przydatne w przypadku dużej liczby wyświetlonych pracowników. Opcja "Zaznacz wszystko" pozwala na ponowne zaznaczenie wszystkich osób uprawnionych do dalszej pracy z dokumentem.

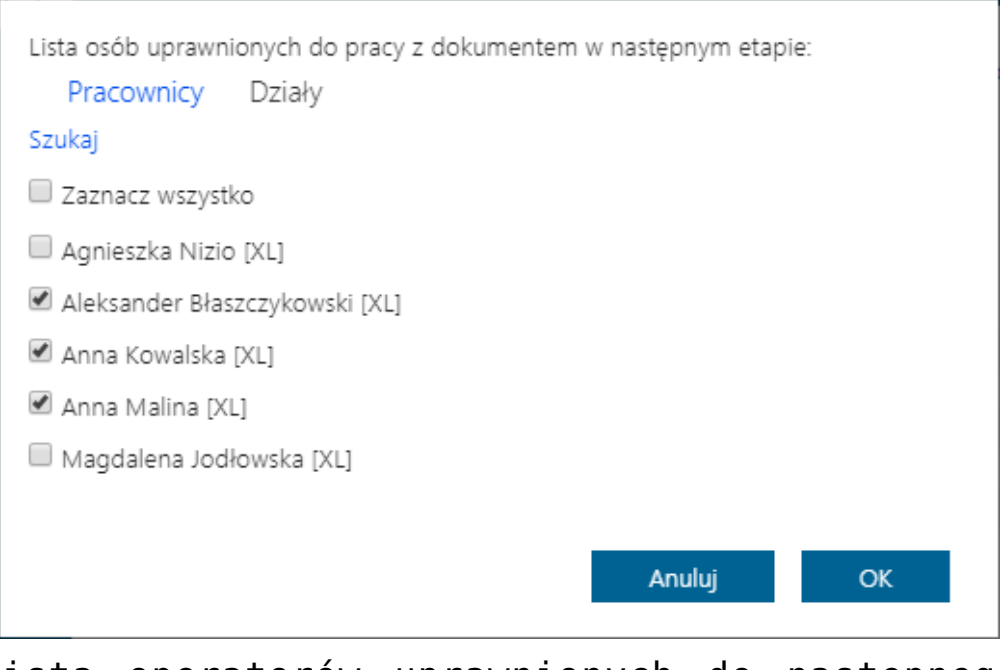

Lista operatorów uprawnionych do następnego etapu

Czerwona ikona informuje użytkownika o tym, że na danym etapie została zawężona lista uprawnionych operatorów.

# Cofnięcie dokumentu do etapu wcześniejszego

Funkcjonalność umożliwia cofnięcie dokumentu do wcześniejszego etapu w sytuacji, gdy dokument został przekazany do etapu na skutek pomyłki. Możliwe jest cofnięcie do etapu poprzedniego lub wcześniejszych. Za każdym razem o jeden etap wstecz. Nie ma znaczenia czy w danym typie obiegu zdefiniowany jest schemat obiegu dokumentu. Dokument przekazywany jest zawsze do etapu, z którego trafił do obecnego etapu. Funkcjonalnością cofania nie zostały objęte dokumenty wystawiane w obiegach typu "Repozytorium."

Operator cofa dokument za pomocą przycisku

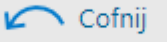

sekcji Przekazanie pod przyciskami przekazania do następnego etapu. Funkcjonalność cofania dokumentów jest dostępna dla każdego operatora, nie zależy od indywidualnych uprawnień. W momencie cofania dokumentu aplikacja wyświetla komunikat:

umieszczonego

W

| Cofnięcie dokumentu spowoduje przekazanie dokumentu d<br>chcesz kontynuować? | o poprzedniego | etapu. Czy |
|------------------------------------------------------------------------------|----------------|------------|
|                                                                              | Tak            | Nie        |

Na dokumentach w statusie "Nieprzypisane do mnie" i "Zakończony, nieprzypisany do mnie" nie jest prezentowana ikona cofania. Operatorzy, którzy nie są uprawnieni do dokumentu w danym etapie nie mogą cofnąć dokumentu. Wyjątkiem są operatorzy z uprawnieniem Administrator i operatorzy Obserwator z uprawnieniem "Podglądu i edycji" dokumentów w danym typie obiegu.

W Comarch DMS na liście dokumentów wprowadzono oznaczenie dla dokumentów, które zostały cofnięte do poprzedniego etapu. W przypadku, gdy dokument wrócił do aktualnego etapu, w kolumnie

(<--)

z nazwą etapu wyświetlana jest ikona

| ldentyfikacja wizualna | Repozytorium | Repozytorium<br>dokumentów | 2021-09-02 | Niezakończony | Przypisany do Ciebie |
|------------------------|--------------|----------------------------|------------|---------------|----------------------|
| Test                   | Repozytorium | Repozytorium<br>dokumentów | 2021-08-27 | Niezakończony | Przypisany do Ciebie |
| IKSQL/1/7/2021         | Rejestracja  | Start                      | 2021-07-08 | Niezakończony | Przypisany do Ciebie |
| Pr/1/9/2021            | Projekt      | Realizowanie               | 2021-09-03 | Niezakończony | Przypisany do Ciebie |
| Pr/3/8/2021            | Projekt      | Definiowanie (<)           | 2021-08-27 | Niezakończony | Przypisany do Ciebie |
| Pr/2/8/2021            | Projekt      | Planowanie                 | 2021-09-03 | Niezakończony | Przypisany do Ciebie |

Dokument cofnięty – widok na liście dokumentów

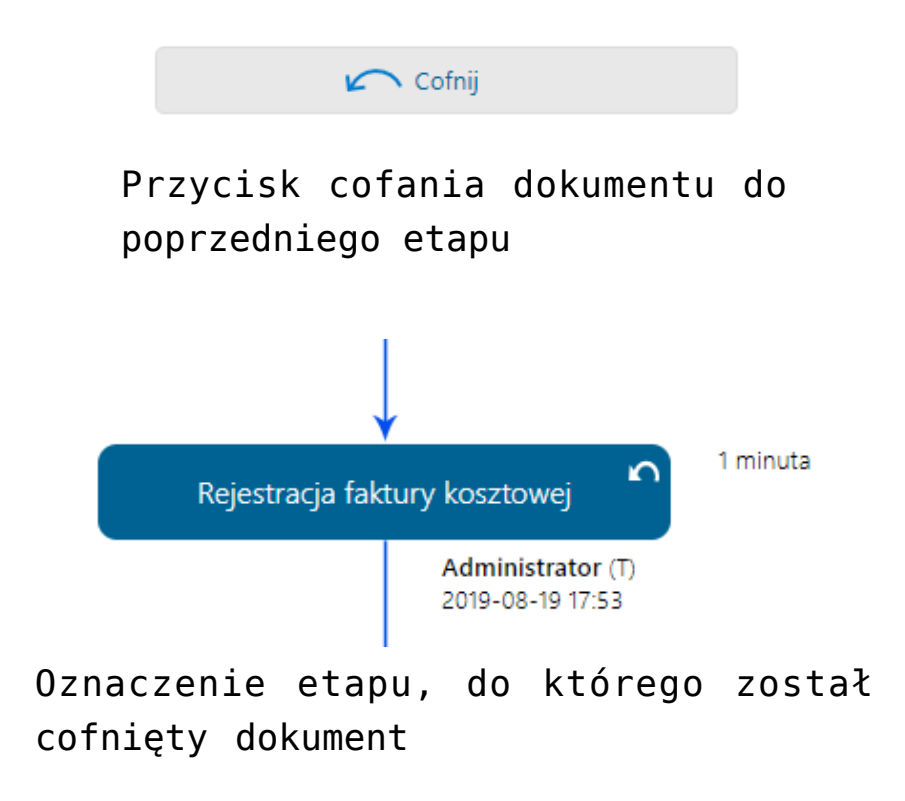